## Guide to Access Bentham Content via Open Athens and Shibboleth Login

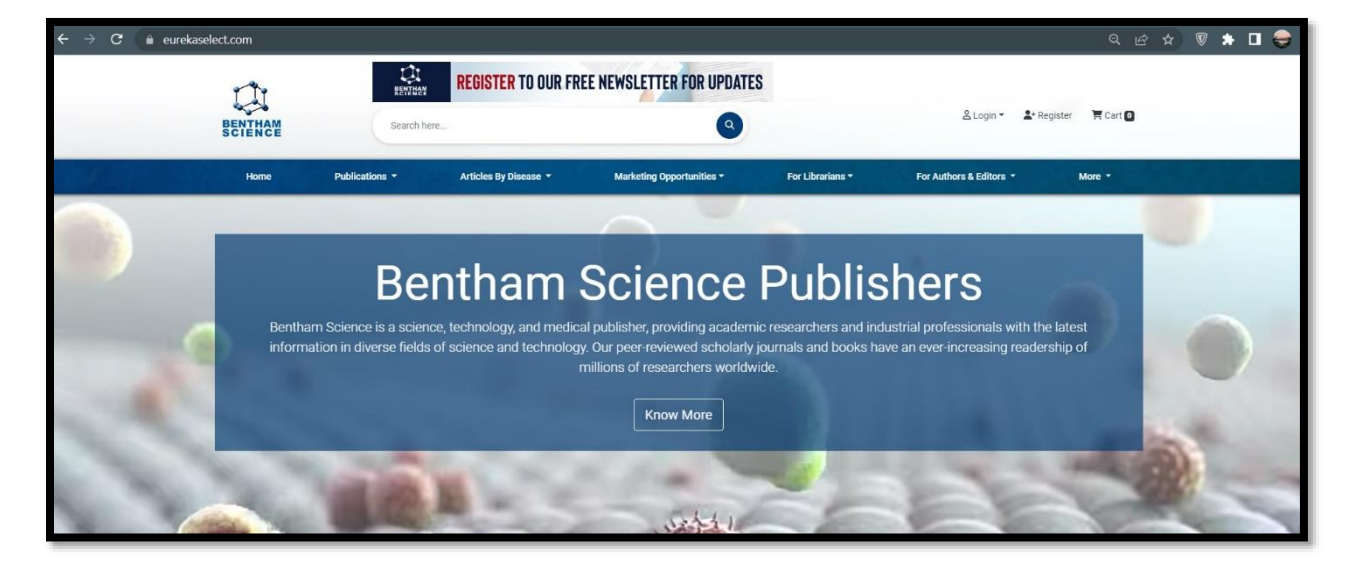

Step-1: Open Link <a href="https://eurekaselect.com/">https://eurekaselect.com/</a>

Step-2: Go to Login option given on top right side of the page.

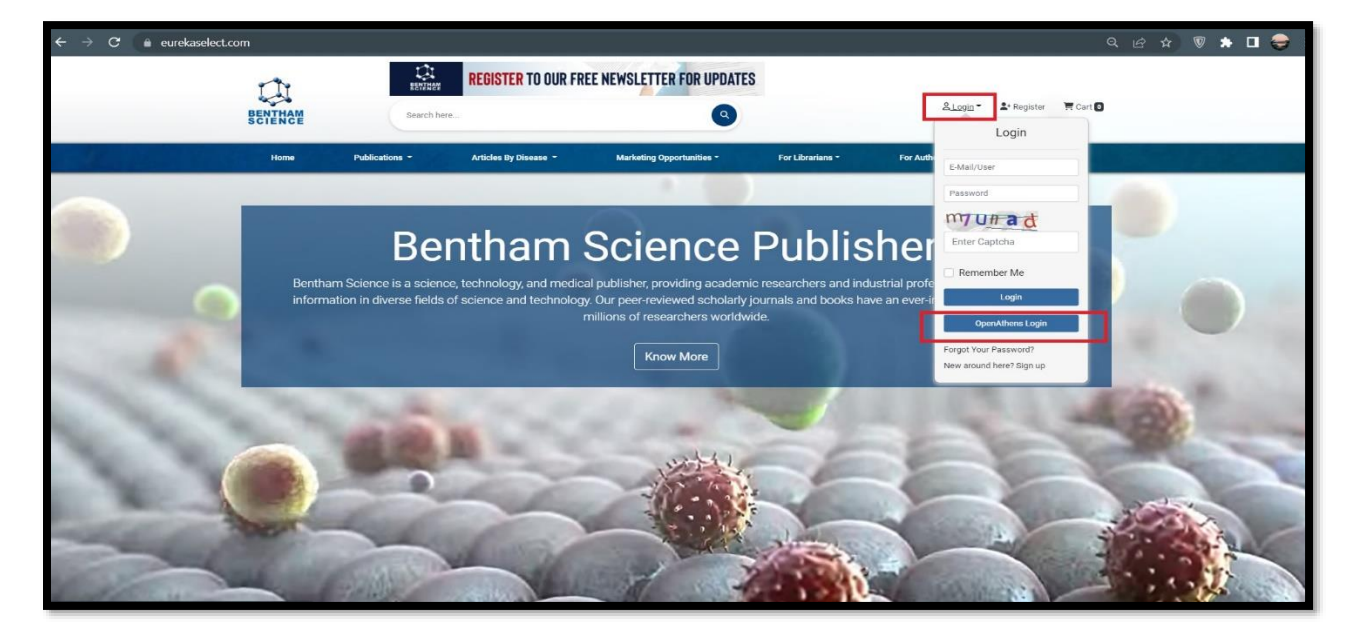

Step-3: Click on Open Athens button.

Step-4: Search your university name and select it.

| C 🔒 wayfinder.openathens.net/?retu | ırn=https%3A%2F%2Fconnect.openathens.net%2Fsaml%2F2%2Fauth%3Fr%3Dhttps%253A%252F%252 🍖 🚖 🙆 🚟 🖉                                                 |
|------------------------------------|----------------------------------------------------------------------------------------------------|
|                                    | Sign in to Bentham Science Publisher   Find your institution   Institution name or email   Examples: Institute of Technology, sue@uni.edu, ASU |

Step-5: Login with the credentials provided by your institution. After login user will be redirected to eurekaselect.net platform.

|              | CpenAthens               |
|--------------|--------------------------|
| Sign in with | n an OpenAthens account. |
| Username     |                          |
| Email addres | ss or username           |
| Password     |                          |
| Password     |                          |
|              | Sign in                  |
|              | Problems signing in?     |

Step-6: Click on My Subscribed Content option given on top right side.

| $\leftrightarrow$ $\rightarrow$ C $\bullet$ eurekaselect.com/home |                                             |                                     | Q                                        | 년 ☆ 🛡 🇯 🛛 🥪 : |
|-------------------------------------------------------------------|---------------------------------------------|-------------------------------------|------------------------------------------|---------------|
|                                                                   |                                             |                                     | My Subscriptions • Welcome OpenAthens •  |               |
| r îr                                                              | REGISTER TO OUR FREE NEWSLETTER FOR UPDATES |                                     |                                          |               |
| BENTHAM<br>SCIENCE                                                | Search here                                 | ٩                                   | Terr Cart                                |               |
| Home                                                              | Publications   Articles By Disease          | Marketing Opportunities - For Libra | rarians * For Authors & Editors * More * | Emblisher     |

Step-7: Click on selected content type, page will be redirected to subscribe content list page.

|   | My subsc          | ribe Content ▼   | Welcome OpenAthens       |
|---|-------------------|------------------|--------------------------|
|   | Journals<br>Books |                  | ark List ∵ Cart <b>0</b> |
| • | For Librarians 🕶  | For Authors & Ed | litors - More -          |

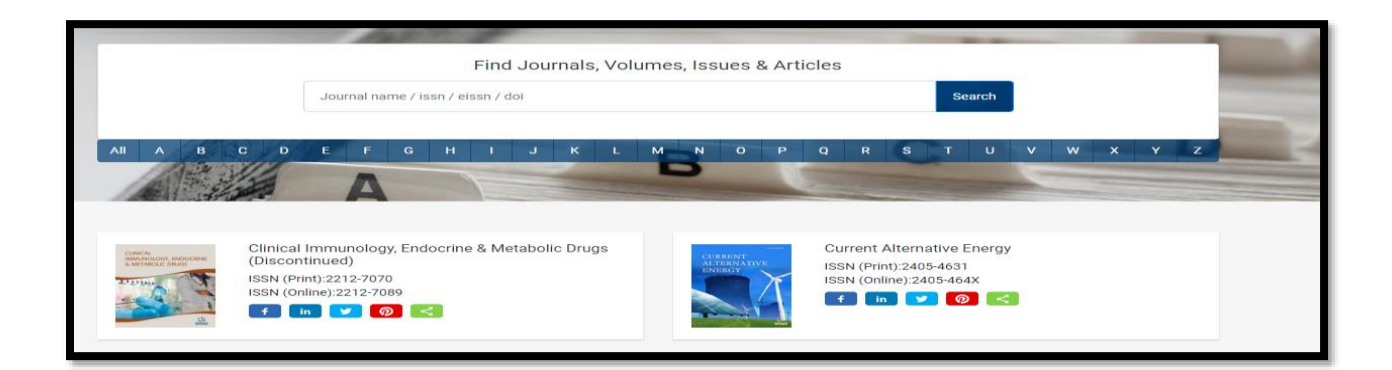